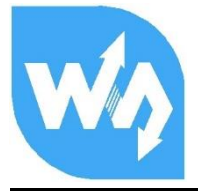

# Sense HAT (B) 用户手册

### 产品概述

我是专为树莓派设计的传感器扩展板,板载了陀螺仪、加速度计、磁力计、气压计和温湿度传

感器等, I2C 接口通信, 支持外接更多传感器。

如果你想把树莓派 DIY 成可以检测运动姿态、方位的机器人,或者想让树莓派采集周围环境的

温湿度、大气压强等传感器数据,那就带上我吧。

### 产品特点

- 板载 Raspberry Pi 40pin GPIO 接口,适用于 Raspberry Pi 系列主板
- 板载 ICM20948(3 轴加速度、3 轴陀螺仪和 3 轴磁力计), 可检测运动姿态、方位和磁

### 场

- 板载 SHTC3 数字温湿度传感器,可感知环境的温度和湿度
- 板载 LPS22HB 大气压强传感器,可感知环境的大气压强
- 板载 TCS34725 颜色识别传感器,可识别周围物体的颜色
- 板载 ADS1015 芯片, 4 通道 12 位精度 ADC,可扩展 AD 功能以便接入更多传感器
- 引出 I2C 控制接口, 方便接入 STM32 等主控板
- 提供完善的配套资料手册(Raspberry/STM32 等示例程序)

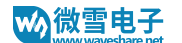

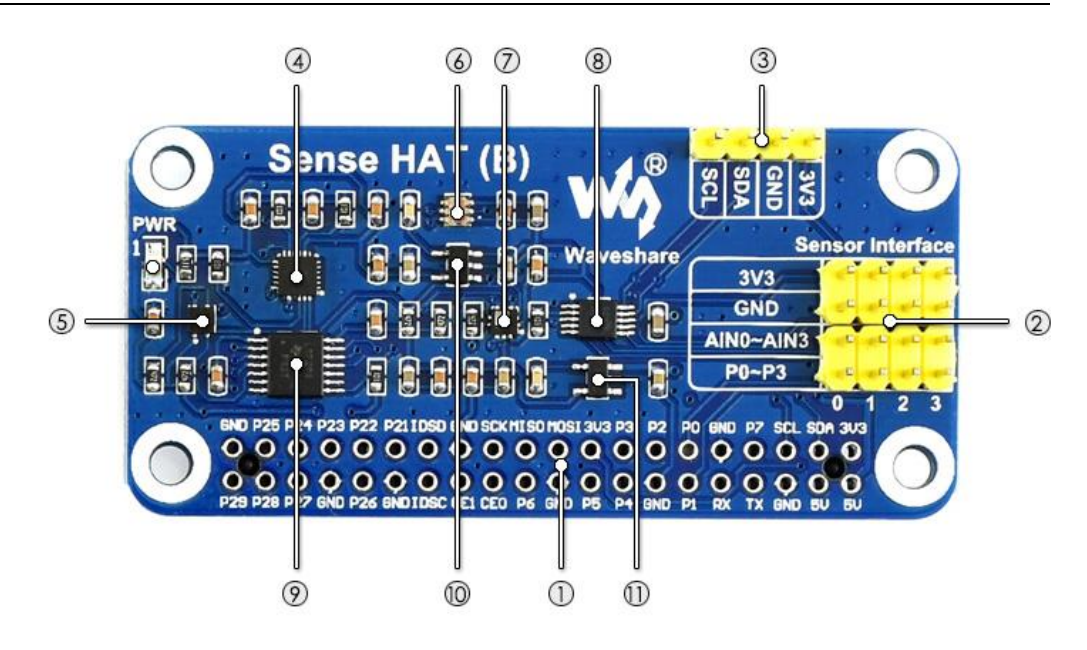

[接口简介]

- Raspberry Pi GPIO 接口 方便接入树莓派
- **传感器接口** 方便接入各类传感器
- I2C 扩展接口 方便接入 Arduino/STM32 等主控板

[器件简介]

- ICM-20948
   9 轴运动传感器
- 5. SHTC3 温湿度传感器

- TCS34725
   颜色识别传感器
- 7. LPS22HB 大气压强传感器
- ADS1015
   12 位精度 AD 转换芯片
- LSF0204PWR
   4 路电平转换芯片
- 10. **RT9193-18** 1.8V 线性稳压芯片
- 11. **RT9193-33** 3.3V 线性稳压芯片

wo微雪电子

| 产品参数      |                                    |
|-----------|------------------------------------|
| 工作电压:     | 3.3V                               |
| 通信接口:     | 12C                                |
| 逻辑电压:     | 3.3V                               |
| 产品尺寸:     | 65 x 30.5(mm)                      |
| 加速度计特性:   | 分辨率: 16 位                          |
|           | 量程(可选):±2、±4、±8、±16g               |
| 陀螺仪计特性:   | 分辨率: 16 位                          |
|           | 量程(可选):±250、±500、 ±1000、±2000°/sec |
| 磁力计特性:    | 分辨率: 16 位                          |
|           | 量程: ±4900μT                        |
| 气压计特性:    | 分辨率:24 位压力数据,16 位温度数据              |
|           | 测量精度(常温下): ±0.025hPa               |
|           | 测量范围: 260 ~ 1260 hPa               |
|           | 测量速率: 1 Hz - 75 Hz                 |
| 温湿度传感器特性: | 测量精度(湿度): ±2% rH                   |
|           | 测量范围(湿度):0% ~ 100% rH              |
|           | 测量精度(温度): ±0.2°C                   |
|           | 测量范围(湿度):-30 ~ 100°C               |
| 颜色识别传感器:  | 分辨率: 4 通道 RGBC, 每个通道 16 位          |
| AD 转换芯片:  | 分辨率: 12 位                          |

#### Sense HAT (B) 用户手册

### 100 微雪电子

| 产品大 PK |                                                                                            |                                                                             |                                 |
|--------|--------------------------------------------------------------------------------------------|-----------------------------------------------------------------------------|---------------------------------|
| PK 项   | Sense HAT (B)                                                                              | 树莓派 Sense HAT                                                               | 备注                              |
| 陀螺仪    | 测量范围:±250/500/1000/2000<br>dps<br>分辨率:16 位                                                 | 测量范围:±245/500/2000 dps<br>分辨率:16 位                                          | B 型角速度可选<br>量程更多                |
| 加速度计   | 测量范围:±2/4/8/16 g<br>分辨率:16 位                                                               | 测试范围:±2/4/8/16 g<br>分辨率:16 位                                                |                                 |
| 磁力计    | 测量范围:±49 gauss<br>分辨率:16 位                                                                 | 测量范围:±4/8/12/16 gauss<br>分辨率:16 位                                           | B 型磁力测量范<br>围更广                 |
| 气压计    | 测量范围:260~1260 hPa<br>测量精度(常温下):<br>±0.025hPa<br>测量速率:1 Hz - 75 Hz                          | 测量范围:260~1260 hPa<br>测量精度(常温下):±0.1<br>hPa<br>测量速率:1 Hz - 25 Hz             | B 型大气压测量<br>的精度更高,速<br>率更快      |
| 温湿度传感器 | 测量精度(湿度): ±2% rH<br>测量范围(湿度): 0% ~ 100%<br>rH<br>测量精度(温度): ±0.2°C<br>测量范围(温度): -30 ~ 100°C | 测量精度:±4.5% rH<br>测量范围:20% ~ 80% rH<br>测量精度(温度):±0.5°C<br>测量范围(温度):15 ~ 40°C | B 型温湿度测量<br>的精度更高,范<br>围更广      |
| 其他     | 颜色识别传感器<br>高精度 12 位 AD 转换芯片                                                                | 8×8 RGB LED 矩阵<br>五向摇杆                                                      | B 型板载颜色传<br>感器,支持 AD<br>接入更多传感器 |

### 目录

| 产品 | 品概述.    |                         | 1      |
|----|---------|-------------------------|--------|
| 产品 | 品特点.    |                         | 1      |
|    | 产品参     | 参数                      | 3      |
| 产品 | 記大 PK   | ,                       | 4      |
| 使月 | 用指南.    |                         | 7      |
|    | 下载例     | 列程                      | 7      |
|    | 树莓》     | 底例程使用                   | 7      |
|    | ŧ       | 考贝到树莓派                  | 7      |
|    | 3       | 安装函数库                   | 8      |
|    | 쇠       | 且装                      | 10     |
| 1. | ICM2    | 20948 示例程序 -9 轴传感器演示    | 11     |
|    | 1.1.    | bcm2835 程序              | 11     |
|    | 1.2.    | wiringPi 程序             | 11     |
|    | 1.3.    | python 程序               | 12     |
|    | 1.4.    | STM32 程序                | 12     |
| 2. | LPS2    | 2HBTR 示例程序 -气压传感器演示     | 13     |
|    | 2.1.    | bcm2835 程序              | 13     |
|    | 2.2.    | wiringPi 程序             | 14     |
|    | 2.3.    | python 程序               | 15     |
|    | 2.4.    | STM32 程序                | 15     |
| 3. | SHTC    | 23 示例程序 -温湿度传感器演示       | 16     |
| 版本 | ∑: V1.0 | 0.0, 日期:2019 年 7 月 31 日 | 5 / 28 |

|    | 3.1.  | bcm2835 程序          | 16 |
|----|-------|---------------------|----|
|    | 3.2.  | wiringPi 程序         | 17 |
|    | 3.3.  | STM32 程序            | 18 |
| 4. | TC347 | 725 示例程序 -颜色识别传感器演示 | 19 |
|    | 4.1.  | bcm2835 程序          | 19 |
|    | 4.2.  | wiringPi 程序         | 20 |
|    | 4.3.  | python 程序           | 20 |
|    | 4.4.  | STM32 程序            | 21 |
| 5. | ADS1  | 015 示例程序 -AD 转换演示   | 23 |
|    | 5.1.  | bcm2835 程序          | 23 |
|    | 5.2.  | wiringPi 程序         | 24 |
|    | 5.3.  | STM32 程序            | 25 |
| 常见 | 问题…   |                     | 26 |

### 使用指南

下载例程

在微雪电子官网上找到对应产品,在产品资料打开下载路径,在 wiki 中下载示例程序:

文档

- 用户手册
- 原理图

程序

■ 示例程序

将下载下来的解压包解压,得到如下文件:

| ADS1015   | 2019/6/27 16:18 | 文件夹 |
|-----------|-----------------|-----|
| ICM-20948 | 2019/6/27 16:18 | 文件夹 |
| LPS22HB   | 2019/6/27 16:18 | 文件夹 |
| SHTC3     | 2019/6/27 16:18 | 文件夹 |
| TC34725   | 2019/6/27 16:18 | 文件夹 |

ADS1015: AD 转换例程 (STM32, BCM2835, WringPi 和 Python 四种例程)

ICM-20948:9轴传感器例程(STM32, BCM2835, WringPi和Python四种例程)

LPS22HB: 气压传感器例程(STM32, BCM2835, WringPi 和 Python 四种例程)

SHTC3:温湿度传感器例程(STM32, BCM2835和 WringPi 三种例程)

TC34725:颜色识别传感器例程(STM32, BCM2835, WringPi 和 Python 四种例程)

树莓派例程使用

拷贝到树莓派

1. 使用读卡器将 SD 卡插入电脑,将会显示一个名为 Boot 的可移动盘。

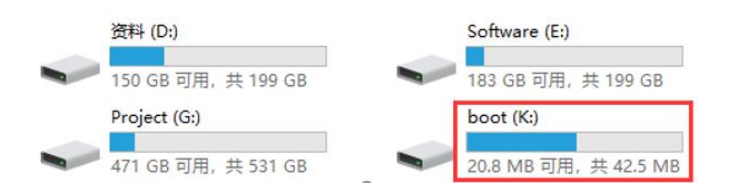

2. 将解压文件中 RaspberryPi 文件夹复制到 boot 根目录下

| boot ( | K:) >                  |                  |        | ~     |  |
|--------|------------------------|------------------|--------|-------|--|
| * ^    | 名称 个                   | 个 修改日期 类型        |        |       |  |
|        | overlays               | 2018/9/12 10:58  | 文件夹    |       |  |
|        | 📙 RaspberryPi          | 2018/11/24 17:27 | 文件夹    |       |  |
|        | bcm2708-rpi-0-w.dtb    | 2018/6/19 12:06  | DTB 文件 | 22 KB |  |
|        | bcm2708-rpi-b.dtb      | 2018/6/19 12:06  | DTB 文件 | 22 KB |  |
|        | bcm2708-rpi-b-plus.dtb | 2018/6/19 12:06  | DTB 文件 | 22 KB |  |

3. 然后弹出 U 盘,将 SD 卡插入树莓派中,插上 USB 上电,查看/boot 目录的文件

| pi@raspberrypi:~ \$ ls / | boot/                    |               |              |                  |                           |
|--------------------------|--------------------------|---------------|--------------|------------------|---------------------------|
| bcm2708-rpi-0-w.dtb      | bcm2710-rpi-3-b.dtb      | config.txt    | fixup_x.dat  | kernel.img       | start_cd.elf              |
| bcm2708-rpi-b.dtb        | bcm2710-rpi-3-b-plus.dtb | COPYING.linux | FSCK0000.REC | LICENCE.broadcom | start_db.elf              |
| bcm2708-rpi-b-plus.dtb   | bcm2710-rpi-cm3.dtb      | fixup_cd.dat  | FSCK0001.REC | LICENSE.oracle   | start.elf                 |
| bcm2708-rpi-cm.dtb       | bootcode.bin             | fixup.dat     | issue.txt    | overlays         | start_x.elf               |
| bcm2709-rpi-2-b.dtb      | cmdline.txt              | fixup_db.dat  | kernel7.img  | RaspberryPi      | System Volume Information |

4. 执行如下命令将其复制到用户目录下,并修改其用户权限

sudo cp -r /boot/RaspberryPi/ ./

sudo chmod 777 -R RaspberryPi/

| pi@ras | pberrypi | :~ \$ su | do cp  | -r /boot | /Raspber | ryPi/ ./ |
|--------|----------|----------|--------|----------|----------|----------|
| pi@ras | pberrypi | :~ \$ ls |        |          |          |          |
| code   | libcode  | Raspbe   | ггуРі  | RPIlib   | ubuntu   | usbdisk  |
| pi@ras | pberrypi | :~ \$ su | do chm | od 777 - | R Raspbe | rryPi/   |
| pi@ras | pberrypi | :~ \$ ls |        |          |          |          |
| code   | libcode  | Raspbe   | rryPi  | RPIlib   | ubuntu   | usbdisk  |

5. 进入目录, 查看文件:

```
pi@raspberrypi:~ $ cd RaspberryPi
pi@raspberrypi:~/RaspberryPi $ ls
Light Sensor Servo Driver test web_Python
pi@raspberrypi:~/RaspberryPi $ _____
```

安装函数库

需要安装必要的函数库(wiringPi、bcm2835、python 库),否则以下的示例程序可能无法

正常工作。安装方法详见:

### 安装 BCM2835 库:

http://www.airspayce.com/mikem/bcm2835/

进入 BCM2835 的官网下载并把安装包复制到树莓派上,运行如下:

sudo tar zxvf bcm2835-1.xx.tar.gz

cd bcm2835-1.xx

sudo ./configure

make

sudo make check

sudo make install

其中 xx 代表的是下载的版本号,例如我下载的 bcm2835-1.52

那么就应该执行: sudo tar zxvf bcm2835-1.52.tar.gz

### 安装 wiringPi 库:

sudo apt-get install git

sudo git clone git://git.drogon.net/wiringPi

cd wiringPi

sudo ./build

### 安装 python 库:

sudo apt-get install python-pip

sudo pip install RPi.GPIO

sudo pip install spidev

sudo apt-get install python-imaging

sudo apt-get install python-smbus

### 开启 I2C 接口:

sudo raspi-config

|                                                                                                    | y Pi Software Configuration Tool (raspi-config)                                                                                                    |
|----------------------------------------------------------------------------------------------------|----------------------------------------------------------------------------------------------------|
| 1 Change User Password<br>2 Network Options<br>3 Boot Options<br>4 Localisation Options<br>5 Interfacing Options<br>6 Overclock<br>7 Advanced Options<br>8 Update<br>9 About raspi-config | Change password for the current user<br>Configure network settings<br>Configure options for start-up<br>Set up language and regional settings to match your location<br><b>Configure connections to peripherals</b><br>Configure overclocking for your Pi<br>Configure advanced settings<br>Update this tool to the latest version<br>Information about this configuration tool                                    |
| <se< td=""><td>lect&gt; <finish></finish></td></se<>                                                                                                    | lect> <finish></finish>                                                                                                    |
|                                                                                                    |                                                                                                    |
| Raspberry                                                                                                    | Pi Software Configuration Tool (raspi-config)                                                                                                    |
| P1 Camera Enable<br>P2 SSH Enable<br>P3 VNC Enable<br>P4 SPI Enable<br><b>P5 I2C Enable</b><br>P6 Serial Enable<br>P7 1-Wire Enable<br>P8 Remote GPIO Enable                              | /Disable connection to the Raspberry Pi Camera<br>/Disable remote command line access to your Pi using SSH<br>/Disable graphical remote access to your Pi using RealVNC<br>/Disable automatic loading of SPI kernel module<br>/Disable automatic loading of I2C kernel module<br>/Disable shell and kernel messages on the serial connection<br>/Disable one-wire interface<br>/Disable remote access to GPIO pins |

#### 组装

注意: 组装前进行调试, 舵机初始角度不是在起始位置, 舵机旋转时可能会卡死, 所以建议在

第一次使用时先不要组装云台,先单独测试舵机转的角度,防止舵机意外损坏。

### 硬件连接:

| Sense HAT (B) | Raspberry Pi (Board) | Raspberry Pi (BCM) |
|---------------|----------------------|--------------------|
| VCC           | 3.3V                 | 3.3V               |
| GND           | GND                  | GND                |

| SDA | 3 | Ρ2 |
|-----|---|----|
| SCL | 5 | Р3 |

### 1. ICM20948 示例程序 -9 轴传感器演示

1.1. bcm2835 程序

进入 Linux 终端,在终端执行以下命令。

编译程序:

pi@raspberrypi ~/Sense HAT (B)/ICM-20948/Raspberry Pi/bcm2835 \$ make

执行程序:

pi@raspberrypi ~/Sense HAT (B)/ICM-20948/Raspberry Pi/bcm2835 \$ sudo ./ICM20948\_D

预期结果:

```
/-----/
Roll: 18.22 Pitch: -10.73 Yaw: -162.27
Acceleration: X: 64 Y: 1935 Z: 3248
Gyroscope: X: -2 Y: -1 Z: -2
Magnetic: X: 3 Y: -55 Z: -22
/-----/
```

按下 Ctrl+C 结束程序。

1.2. wiringPi 程序

进入 Linux 终端, 在终端执行以下命令。

编译程序:

pi@raspberrypi ~/Sense HAT (B)/ICM-20948/Raspberry Pi/wiringPi \$ make

#### 执行程序:

pi@raspberrypi ~/Sense HAT (B)/ICM-20948/Raspberry Pi/wiringPi \$ sudo ./ICM20948\_D

预期结果:

```
/-----/
Roll: 18.22 Pitch: -10.73 Yaw: -162.27
Acceleration: X: 64 Y: 1935 Z: 3248
Gyroscope: X: -2 Y: -1 Z: -2
Magnetic: X: 3 Y: -55 Z: -22
/-----/
```

按下 Ctrl+C 结束程序。

1.3. python 程序

在终端输入以下命令执行程序:

```
pi@raspberrypi ~/ Sense HAT (B)/ICM-20948/Raspberry Pi/python $ sudo python
ICM20948.py
```

预期结果:

/-----/
Roll: 18.22 Pitch: -10.73 Yaw: -162.27
Acceleration: X: 64 Y: 1935 Z: 3248
Gyroscope: X: -2 Y: -1 Z: -2
Magnetic: X: 3 Y: -55 Z: -22
/-----/

按下 Ctrl+C 结束程序。

1.4. STM32 程序

该例程基于 XNUCLEO-F103RB 开发板,通过串口 2 输出数据。

连线如下:

+5V/+3.3V------VCC (注意:跳线帽要跳到相应的位置)

GND-----GND

PB9-----SDA

PB8-----SCL

编译并下载程序:

| <u>File</u> |   | t <u>\</u> | <u>/</u> iew | F | Proje | ct   | Flas    | h <u>∔</u> [ | <u>)</u> ebug | Pe | <u>r</u> iphera | als             | <u>T</u> ool: | s <u>s</u> | VCS | <u>W</u> in | dow | <u>H</u> e | elp             |
|-------------|---|------------|--------------|---|-------|------|---------|--------------|---------------|----|-----------------|-----------------|---------------|------------|-----|-------------|-----|------------|-----------------|
| 缃           | F | 2          | Ø            |   | ¥     | Ð    | Ē       | 闱            | 0i            | -  | $\Rightarrow$   | ${\mathbb Q}^n$ | 臣             | 17         | 限   | -           | *   | //≣        | // <del>"</del> |
| ۲           |   | **         |              | Ŧ |       | L OF | AD<br>J | ADS1         | 015           |    |                 | $\sim$          | K             |            | 6   | •           | ~   | <b>@</b>   |                 |

#### 打开串口助手,设置波特率为115200

预期结果:

| SSCOM 3.3                            | _  | · 🗆       | ×    |
|--------------------------------------|----|-----------|------|
| //                                   |    |           | ^    |
| Roll: 2.08 Pitch: 0.00 Yaw: -46.88   |    |           |      |
| Acceleration: X: -40 Y: 530 Z: 16399 |    |           |      |
| Gyroscope: X: -3 Y: 5 Z: 4           |    |           |      |
| Magnetic: X: -169 Y: -194 Z: -356    |    |           |      |
| //                                   |    |           |      |
| Roll: 2.07 Pitch: -0.07 Yaw: -46.79  |    |           |      |
| Acceleration: X: -29 Y: 535 Z: 16312 |    |           |      |
| Gyroscope: X: -4 Y: 6 Z: 3           |    |           | - 64 |
| Magnetic: X: -168 Y: -192 Z: -355    |    |           |      |
|                                      |    |           | ~    |
| 打开文件 文件名                             | 友送 | _ 扩展_ □   | RTS  |
| 串口号 COM8 💌 🎯 关闭串口 🔤 帮助 🔤 保存窗口 🧦 清除窗  | ЪП | □ HEX显示 □ | DTR  |

### 2. LPS22HBTR 示例程序 -气压传感器演示

2.1. bcm2835 程序

进入 Linux 终端,在终端执行以下命令。

编译程序:

pi@raspberrypi ~/Sense HAT (B)/LPS22HB/Raspberry Pi/bcm2835 \$ make

执行程序:

pi@raspberrypi ~/Sense HAT (B)/LPS22HB/Raspberry Pi/bcm2835 \$ sudo ./ LPS22HB

预期结果:

| Pressure | Se | ensor Test Program |     |   |             |   |       |    |  |  |  |  |
|----------|----|--------------------|-----|---|-------------|---|-------|----|--|--|--|--|
| Pressure | Se | ensor O            | ¢   |   |             |   |       |    |  |  |  |  |
| Pressure | =  | 997.15             | hPa | , | Temperature | = | 31.86 | °C |  |  |  |  |
| Pressure | =  | 997.15             | hPa | , | Temperature | = | 31.86 | °C |  |  |  |  |
| Pressure | =  | 997.17             | hPa | , | Temperature | = | 31.89 | °C |  |  |  |  |
| Pressure | =  | 997.17             | hPa | , | Temperature | = | 31.89 | °C |  |  |  |  |
| Pressure | =  | 997.11             | hPa | , | Temperature | = | 31.90 | °C |  |  |  |  |
| Pressure | =  | 997.11             | hPa | , | Temperature | = | 31.90 | °C |  |  |  |  |
| Pressure | =  | 997.13             | hPa | , | Temperature | = | 31.92 | °C |  |  |  |  |
| Pressure | =  | 997.13             | hPa | , | Temperature | = | 31.92 | °C |  |  |  |  |
| Pressure | =  | 997.10             | hPa | , | Temperature | = | 31.94 | °C |  |  |  |  |
| Pressure | =  | 997.10             | hPa | , | Temperature | = | 31.94 | °C |  |  |  |  |
| Pressure | =  | 997.11             | hPa | , | Temperature | = | 31.94 | °C |  |  |  |  |

按下 Ctrl+C 结束程序。

2.2. wiringPi 程序

进入 Linux 终端, 在终端执行以下命令。

编译程序:

pi@raspberrypi ~/Sense HAT (B)/LPS22HB/Raspberry Pi/wiringPi \$ make

执行程序:

pi@raspberrypi ~/Sense HAT (B)/LPS22HB/Raspberry Pi/wiringPi \$ sudo ./ LPS22HB

预期结果:

| Pressure Sensor Test Program        | e Sensor Test Program |       |    |  |  |  |  |  |  |  |  |  |
|-------------------------------------|-----------------------|-------|----|--|--|--|--|--|--|--|--|--|
| ressure Sensor OK                   |                       |       |    |  |  |  |  |  |  |  |  |  |
| Pressure = 997.15 hPa , Temperature | =                     | 31.86 | °C |  |  |  |  |  |  |  |  |  |
| Pressure = 997.15 hPa , Temperature | =                     | 31.86 | °C |  |  |  |  |  |  |  |  |  |
| Pressure = 997.17 hPa , Temperature | =                     | 31.89 | °C |  |  |  |  |  |  |  |  |  |
| Pressure = 997.17 hPa , Temperature | =                     | 31.89 | °C |  |  |  |  |  |  |  |  |  |
| Pressure = 997.11 hPa , Temperature | =                     | 31.90 | °C |  |  |  |  |  |  |  |  |  |
| Pressure = 997.11 hPa , Temperature | =                     | 31.90 | °C |  |  |  |  |  |  |  |  |  |
| Pressure = 997.13 hPa , Temperature | =                     | 31.92 | °C |  |  |  |  |  |  |  |  |  |
| Pressure = 997.13 hPa , Temperature | =                     | 31.92 | °C |  |  |  |  |  |  |  |  |  |
| Pressure = 997.10 hPa , Temperature | =                     | 31.94 | °C |  |  |  |  |  |  |  |  |  |
| Pressure = 997.10 hPa , Temperature | =                     | 31.94 | °C |  |  |  |  |  |  |  |  |  |
| Pressure = 997.11 hPa , Temperature | =                     | 31.94 | °C |  |  |  |  |  |  |  |  |  |

按下 Ctrl+C 结束程序。

2.3. python 程序

在终端输入以下命令执行程序:

pi@raspberrypi ~/ Sense HAT (B)/LPS22HB/Raspberry Pi/python \$ sudo python LPS22HB.py

预期结果:

| pi@raspb@ | erry | oi:∾/9 | Sense/  | LPS22HB/pytho | n \$ | sudo  | python | LPS22HB. | ру |
|-----------|------|--------|---------|---------------|------|-------|--------|----------|----|
| Pressure  | Sens | sor Te | est Pro | ogram         |      |       |        |          |    |
| Pressure  | = 99 | 97.12  | hPa ,   | Temperature   | =    | 32.06 | °C     |          |    |
| Pressure  | = 99 | 97.12  | hPa ,   | Temperature   | =    | 31.83 | °C     |          |    |
| Pressure  | = 99 | 97.17  | hPa ,   | Temperature   | =    | 31.84 | °C     |          |    |
| Pressure  | = 99 | 97.17  | hPa ,   | Temperature   | =    | 31.85 | °C     |          |    |
| Pressure  | = 99 | 97.21  | hPa ,   | Temperature   | =    | 31.85 | °C     |          |    |
| Pressure  | = 99 | 97.21  | hPa ,   | Temperature   | =    | 31.85 | °C     |          |    |
| Pressure  | = 99 | 97.19  | hPa ,   | Temperature   | =    | 31.86 | °C     |          |    |
| Pressure  | = 99 | 97.20  | hPa ,   | Temperature   | =    | 31.86 | °C     |          |    |
| Pressure  | = 99 | 97.19  | hPa ,   | Temperature   | =    | 31.86 | °C     |          |    |
| Pressure  | = 99 | 97.21  | hPa ,   | Temperature   | =    | 31.86 | °C     |          |    |

按下 Ctrl+C 结束程序。

2.4. STM32 程序

该例程基于 XNUCLEO-F103RB 开发板,通过串口 2 输出数据。

连线如下:

+5V/+3.3V------VCC (注意:跳线帽要跳到相应的位置)

GND-----GND

PB9-----SDA

PB8-----SCL

编译并下载程序:

| <u>File</u> |   | t <u>\</u> | <u>/</u> iew | P | <u>Proje</u> | ct       | Flash | ,<br><b>→</b> | ebug | Pe | iphera | als                  | <u>T</u> ool: | s <u>s</u> | VCS | <u>W</u> in | dow | <u>H</u> e | elp |
|-------------|---|------------|--------------|---|--------------|----------|-------|---------------|------|----|--------|----------------------|---------------|------------|-----|-------------|-----|------------|-----|
| 升           | F | 2          | ø            |   | X            | Ð        |       | 轵             | 6    | -  | •      | ${{{l}_{{\rm{B}}}}}$ | 臣             | 13         | 限   | -           | ÷   | //≣        | //  |
| ٢           |   | **         | ١            | Ŧ |              | LOA<br>V | ¢ A   | DS1           | 015  |    |        | $\sim$               | K             |            | 6   | •           | ~   | <b>@</b>   |     |

#### 打开串口助手,设置波特率为115200

预期结果:

| k sscom 3.3                                                                                     | _         |                 | ×          |
|-------------------------------------------------------------------------------------------------|-----------|-----------------|------------|
| $\begin{array}{llllllllllllllllllllllllllllllllllll$                                            |           |                 | <          |
| 打开文件     文件名     发送文件     厚止发)       串口号     COM3     ▼     ●     关闭串口     帮助     保存窗口     清除窗口 | ë.<br>1 r | 扩展 □<br>HEX显示 □ | RTS<br>DTR |
|                                                                                                 |           |                 |            |

### 3. SHTC3 示例程序 -温湿度传感器演示

### 3.1. bcm2835 程序

进入 Linux 终端,在终端执行以下命令。

编译程序:

pi@raspberrypi ~/Sense HAT (B)/SHTC3/Raspberry Pi/bcm2835 \$ make

执行程序:

```
pi@raspberrypi ~/Sense HAT (B)/SHTC3/Raspberry Pi/bcm2835 $ sudo ./SHTC3
```

预期结果:

| SHTC3 Sensor  | Test Progr | am       |   |        |
|---------------|------------|----------|---|--------|
| Temperature = | 31.12°C ,  | Humidity | = | 70.77% |
| Temperature = | 31.14°C ,  | Humidity | = | 70.76% |
| Temperature = | 31.12°C ,  | Humidity | = | 70.74% |
| Temperature = | 31.15°C ,  | Humidity | = | 70.75% |
| Temperature = | 31.12°C ,  | Humidity | = | 70.75% |
| Temperature = | 31.16°C ,  | Humidity | = | 70.76% |
| Temperature = | 31.14°C ,  | Humidity | = | 70.75% |
| Temperature = | 31.15°C ,  | Humidity | = | 70.75% |
| Temperature = | 31.12°C ,  | Humidity | = | 70.75% |
| Temperature = | 31.14°C ,  | Humidity | = | 70.74% |
| Temperature = | 31.16°C ,  | Humidity | = | 70.75% |
| Temperature = | 31.17°C ,  | Humidity | = | 70.76% |
| Temperature = | 31.15°C ,  | Humidity | = | 70.73% |
| Temperature = | 31.15°C ,  | Humidity | = | 70.76% |
| Temperature = | 31.13°C ,  | Humidity | = | 70.74% |
| Temperature = | 31.12°C ,  | Humidity | = | 70.77% |
| Temperature = | 31.13°C ,  | Humidity | = | 70.75% |
| Temperature = | 31.13°C ,  | Humidity | = | 70.75% |
|               |            |          |   |        |

按下 Ctrl+C 结束程序。

### 3.2. wiringPi 程序

进入 Linux 终端,在终端执行以下命令。

编译程序:

pi@raspberrypi ~/Sense HAT (B)/SHTC3/Raspberry Pi/wiringPi \$ make

执行程序:

pi@raspberrypi ~/Sense HAT (B)/SHTC3/Raspberry Pi/wiringPi \$ sudo ./SHTC3

预期结果:

| SHTC3 Sensor  | Test Progra | am       |   |        |
|---------------|-------------|----------|---|--------|
| Temperature = | 31.12°C ,   | Humidity | = | 70.77% |
| Temperature = | 31.14°C ,   | Humidity | = | 70.76% |
| Temperature = | 31.12°C ,   | Humidity | = | 70.74% |
| Temperature = | 31.15°C ,   | Humidity | = | 70.75% |
| Temperature = | 31.12°C ,   | Humidity | = | 70.75% |
| Temperature = | 31.16°C ,   | Humidity | = | 70.76% |
| Temperature = | 31.14°C ,   | Humidity | = | 70.75% |
| Temperature = | 31.15°C ,   | Humidity | = | 70.75% |
| Temperature = | 31.12°C ,   | Humidity | = | 70.75% |
| Temperature = | 31.14°C ,   | Humidity | = | 70.74% |
| Temperature = | 31.16°C ,   | Humidity | = | 70.75% |
| Temperature = | 31.17°C ,   | Humidity | = | 70.76% |
| Temperature = | 31.15°C ,   | Humidity | = | 70.73% |
| Temperature = | 31.15°C ,   | Humidity | = | 70.76% |
| Temperature = | 31.13°C ,   | Humidity | = | 70.74% |
| Temperature = | 31.12°C ,   | Humidity | = | 70.77% |
| Temperature = | 31.13°C ,   | Humidity | = | 70.75% |
| Temperature = | 31.13°C ,   | Humidity | = | 70.75% |

按下 Ctrl+C 结束程序。

3.3. STM32 程序

该例程基于 XNUCLEO-F103RB 开发板,通过串口 2 输出数据。

连线如下:

+5V/+3.3V------VCC (注意:跳线帽要跳到相应的位置)

GND-----GND

PB9-----SDA

PB8-----SCL

编译并下载程序:

| <u>File</u> |   | t <u>\</u> | <u>/</u> iew |   | <u>P</u> roje | ect     | Fla     | sh_[       | <u>p</u> ebug | Pe | ipher         | als      | <u>T</u> ool: | s <u>s</u> | <u>s</u> vcs | <u>W</u> in | dow | H   | elp |
|-------------|---|------------|--------------|---|---------------|---------|---------|------------|---------------|----|---------------|----------|---------------|------------|--------------|-------------|-----|-----|-----|
| 升           | F | 2          | ø            |   | ¥             | þ       | Ē.      | <b>)</b> ¥ | 6             | -  | $\Rightarrow$ | ${}^{m}$ | 臣             | 13         | 限            | *           | -   | //≣ | 11  |
| ۲           |   | **         | 1            | Ŧ |               | L0<br>Ş | AD<br>4 | ADS        | 1015          |    |               | $\sim$   | K             | 4          | 6 7          | •           | ~   |     |     |

预期结果:

传感器正常无错误, LED2 亮起:

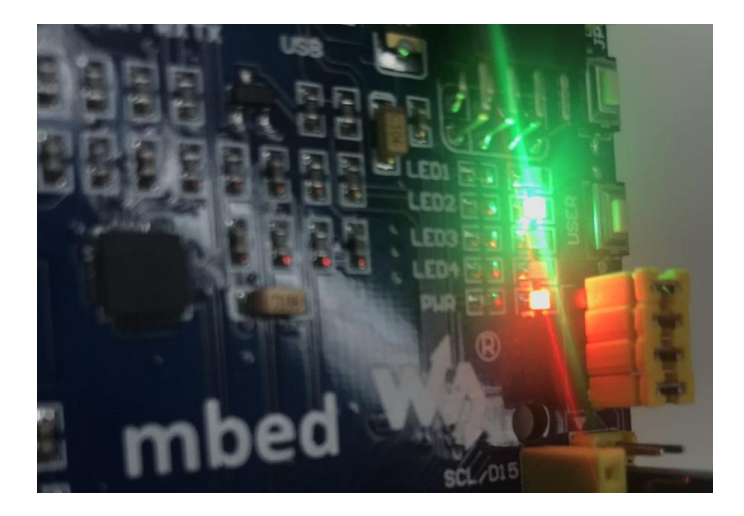

当空气湿度低于 80%时 LED3 不亮。当空气湿度大于或等于 80%时 LED3 亮起。

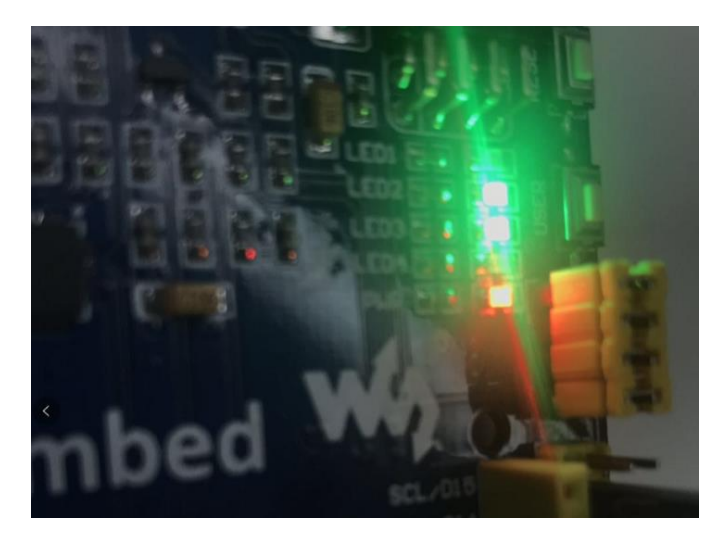

### 4. TC34725 示例程序 -颜色识别传感器演示

4.1. bcm2835 程序

进入 Linux 终端, 在终端执行以下命令。

### 编译程序:

pi@raspberrypi ~/Sense HAT (B)/TC34725/Raspberry Pi/bcm2835 \$ make

执行程序:

pi@raspberrypi ~/Sense HAT (B)/TC34725/Raspberry Pi/bcm2835
\$ sudo ./TC34725

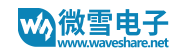

预期结果:

| TCS34725 | 5 initia | alization | success! | !      |            |               |                            |   |
|----------|----------|-----------|----------|--------|------------|---------------|----------------------------|---|
| RGB888   | :R=0     | G=0 B=0   | RGB888   | =0X0   | RGB565=0X0 | Lux_Interrupt | = 0                        |   |
| RGB888   | :R=0     | G=0 B=0   | RGB888   | =0X0   | RGB565=0X0 | Lux_Interrupt | = 0                        |   |
| RGB888   | :R=241   | G=248     | B=200    | RGB888 | =0XF1F8C8  | RGB565=0XF7D9 | <pre>Lux_Interrupt =</pre> | 0 |
| RGB888   | :R=241   | G=248     | B=200    | RGB888 | =0XF1F8C8  | RGB565=0XF7D9 | <pre>Lux_Interrupt =</pre> | 0 |
| RGB888   | :R=241   | G=248     | B=200    | RGB888 | =0XF1F8C8  | RGB565=0XF7D9 | <pre>Lux_Interrupt =</pre> | 0 |
| RGB888   | :R=241   | G=248     | B=200    | RGB888 | =0XF1F8C8  | RGB565=0XF7D9 | <pre>Lux_Interrupt =</pre> | 0 |
| RGB888   | :R=241   | G=248     | B=200    | RGB888 | =0XF1F8C8  | RGB565=0XF7D9 | <pre>Lux_Interrupt =</pre> | 0 |
| RGB888   | :R=241   | G=248     | B=200    | RGB888 | =0XF1F8C8  | RGB565=0XF7D9 | <pre>Lux_Interrupt =</pre> | 0 |
| RGB888   | :R=241   | G=248     | B=201    | RGB888 | =0XF1F8C9  | RGB565=0XF7D9 | <pre>Lux_Interrupt =</pre> | 0 |
| RGB888   | :R=241   | G=249     | B=201    | RGB888 | =0XF1F9C9  | RGB565=0XF7D9 | <pre>Lux_Interrupt =</pre> | 0 |
| RGB888   | :R=241   | G=249     | B=201    | RGB888 | =0XF1F9C9  | RGB565=0XF7D9 | <pre>Lux_Interrupt =</pre> | 0 |
| RGB888   | :R=241   | G=248     | B=201    | RGB888 | =0XF1F8C9  | RGB565=0XF7D9 | <pre>Lux_Interrupt =</pre> | 0 |
| RGB888   | :R=241   | G=248     | B=201    | RGB888 | =0XF1F8C9  | RGB565=0XF7D9 | Lux_Interrupt =            | 0 |
| RGB888   | :R=241   | G=248     | B=200    | RGB888 | =0XF1F8C8  | RGB565=0XF7D9 | <pre>Lux_Interrupt =</pre> | 0 |
| RGB888   | :R=241   | G=248     | B=201    | RGB888 | =0XF1F8C9  | RGB565=0XF7D9 | <pre>Lux_Interrupt =</pre> | 0 |

按下 Ctrl+C 结束程序。

4.2. wiringPi 程序

进入 Linux 终端, 在终端执行以下命令。

编译程序:

pi@raspberrypi ~/Sense HAT (B)/TC34725/Raspberry Pi/wiringPi \$ make

执行程序:

pi@raspberrypi ~/Sense HAT (B)/TC34725/Raspberry Pi/wiringPi \$ sudo ./ TC34725

预期结果:

| _ |          |          |           |         |       |            |               |               |     |   |
|---|----------|----------|-----------|---------|-------|------------|---------------|---------------|-----|---|
| 1 | rCS34725 | 5 initia | alization | success | 1     |            |               |               |     |   |
|   | RGB888   | :R=0     | G=0 B=0   | RGB888  | 8=0X0 | RGB565=0X0 | Lux_Interrupt | = 0           |     |   |
|   | RGB888   | :R=0     | G=0 B=0   | RGB888  | 8=0X0 | RGB565=0X0 | Lux_Interrupt | = 0           |     |   |
|   | RGB888   | :R=241   | G=248     | B=200   | RGB88 | 8=0XF1F8C8 | RGB565=0XF7D9 | Lux_Interrupt | = @ | 3 |
|   | RGB888   | :R=241   | G=248     | B=200   | RGB88 | 8=0XF1F8C8 | RGB565=0XF7D9 | Lux_Interrupt | = @ | 3 |
|   | RGB888   | :R=241   | G=248     | B=200   | RGB88 | 8=0XF1F8C8 | RGB565=0XF7D9 | Lux_Interrupt | = @ | 3 |
|   | RGB888   | :R=241   | G=248     | B=200   | RGB88 | 8=0XF1F8C8 | RGB565=0XF7D9 | Lux_Interrupt | = @ | 3 |
|   | RGB888   | :R=241   | G=248     | B=200   | RGB88 | 8=0XF1F8C8 | RGB565=0XF7D9 | Lux_Interrupt | = @ | 3 |
|   | RGB888   | :R=241   | G=248     | B=200   | RGB88 | 8=0XF1F8C8 | RGB565=0XF7D9 | Lux_Interrupt | = @ | 3 |
|   | RGB888   | :R=241   | G=248     | B=201   | RGB88 | 8=0XF1F8C9 | RGB565=0XF7D9 | Lux_Interrupt | = @ | 3 |
|   | RGB888   | :R=241   | G=249     | B=201   | RGB88 | 8=0XF1F9C9 | RGB565=0XF7D9 | Lux_Interrupt | = @ | 3 |
|   | RGB888   | :R=241   | G=249     | B=201   | RGB88 | 8=0XF1F9C9 | RGB565=0XF7D9 | Lux_Interrupt | = @ | 3 |
|   | RGB888   | :R=241   | G=248     | B=201   | RGB88 | 8=0XF1F8C9 | RGB565=0XF7D9 | Lux_Interrupt | = @ | 3 |
|   | RGB888   | :R=241   | G=248     | B=201   | RGB88 | 8=0XF1F8C9 | RGB565=0XF7D9 | Lux_Interrupt | = @ | 3 |
| I | RGB888   | :R=241   | G=248     | B=200   | RGB88 | 8=0XF1F8C8 | RGB565=0XF7D9 | Lux_Interrupt | = 0 | 3 |
|   | RGB888   | :R=241   | G=248     | B=201   | RGB88 | 8=0XF1F8C9 | RGB565=0XF7D9 | Lux_Interrupt | = @ | 3 |

按下 Ctrl+C 结束程序。

4.3. python 程序

### 在终端输入以下命令执行程序:

pi@raspberrypi ~/ Sense HAT (B)/TC34725/Raspberry Pi/python \$ sudo python TC34725.py

预期结果:

| i | rcs34725 | 5 initia | alization | success | 1     |            |               |                              |
|---|----------|----------|-----------|---------|-------|------------|---------------|------------------------------|
|   | RGB888   | :R=0     | G=0 B=0   | RGB888  | 8=0X0 | RGB565=0X0 | Lux_Interrupt | = 0                          |
|   | RGB888   | :R=0     | G=0 B=0   | RGB888  | 3=0X0 | RGB565=0X0 | Lux_Interrupt | = 0                          |
|   | RGB888   | :R=241   | G=248     | B=200   | RGB88 | 8=0XF1F8C8 | RGB565=0XF7D9 | <pre>Lux_Interrupt = 0</pre> |
|   | RGB888   | :R=241   | G=248     | B=200   | RGB88 | 8=0XF1F8C8 | RGB565=0XF7D9 | <pre>Lux_Interrupt = 0</pre> |
|   | RGB888   | :R=241   | G=248     | B=200   | RGB88 | 8=0XF1F8C8 | RGB565=0XF7D9 | Lux_Interrupt = 0            |
|   | RGB888   | :R=241   | G=248     | B=200   | RGB88 | 8=0XF1F8C8 | RGB565=0XF7D9 | <pre>Lux_Interrupt = 0</pre> |
|   | RGB888   | :R=241   | G=248     | B=200   | RGB88 | 8=0XF1F8C8 | RGB565=0XF7D9 | <pre>Lux_Interrupt = 0</pre> |
|   | RGB888   | :R=241   | G=248     | B=200   | RGB88 | 8=0XF1F8C8 | RGB565=0XF7D9 | <pre>Lux_Interrupt = 0</pre> |
|   | RGB888   | :R=241   | G=248     | B=201   | RGB88 | 8=0XF1F8C9 | RGB565=0XF7D9 | <pre>Lux_Interrupt = 0</pre> |
|   | RGB888   | :R=241   | G=249     | B=201   | RGB88 | 8=0XF1F9C9 | RGB565=0XF7D9 | <pre>Lux_Interrupt = 0</pre> |
|   | RGB888   | :R=241   | G=249     | B=201   | RGB88 | 8=0XF1F9C9 | RGB565=0XF7D9 | Lux_Interrupt = 0            |
|   | RGB888   | :R=241   | G=248     | B=201   | RGB88 | 8=0XF1F8C9 | RGB565=0XF7D9 | <pre>Lux_Interrupt = 0</pre> |
|   | RGB888   | :R=241   | G=248     | B=201   | RGB88 | 8=0XF1F8C9 | RGB565=0XF7D9 | <pre>Lux_Interrupt = 0</pre> |
|   | RGB888   | :R=241   | G=248     | B=200   | RGB88 | 8=0XF1F8C8 | RGB565=0XF7D9 | <pre>Lux_Interrupt = 0</pre> |
|   | RGB888   | :R=241   | G=248     | B=201   | RGB88 | 8=0XF1F8C9 | RGB565=0XF7D9 | Lux_Interrupt = 0            |

按下 Ctrl+C 结束程序。

4.4. STM32 程序

该例程基于 XNUCLEO-F103RB 开发板,通过串口 2 输出数据。

连线如下:

+5V/+3.3V------VCC (注意:跳线帽要跳到相应的位置)

GND-----GND

PB9-----SDA

PB8-----SCL

编译并下载程序:

| <u>File</u> | Edit | t <u>\</u> | <u>/</u> iew |   | <u>P</u> roje | ct      | F <u>la</u> | sh_        | <u>D</u> ebu | g | Pe <u>r</u> | ipher | als           | <u>T</u> ool: | s <u>s</u> | <u>vcs</u> | <u>W</u> ir | ndow | H   | elp |
|-------------|------|------------|--------------|---|---------------|---------|-------------|------------|--------------|---|-------------|-------|---------------|---------------|------------|------------|-------------|------|-----|-----|
| #           | HF I | H          | Ø            |   | ¥             | þ       | Ē           | <b>)</b> 利 | 6            |   | 4           | ⇒     | ${{{l}_{H}}}$ | 鸖             | 13         | 限          |             | -    | //≣ | 11  |
| ۲           |      | **         | ١            | Ŧ |               | L0<br>Ş | AD<br>4     | ADS        | 1015         |   |             |       | $\sim$        | K             |            | 6 7        | • 💠         | ~    |     |     |

### 打开串口助手,设置波特率为115200

#### 预期结果:

| sscom 3.3                                                   | _ | - 🗆       | ×   |
|-------------------------------------------------------------|---|-----------|-----|
| RGB888 :R=187 G=253 B=185<br>RGB888=0XBBFDB9 RGB565=0XDFB9  |   |           | ^   |
| RGB888 :R=187 G=252 B=185<br>RGB888=OXBBFCB9 RGB565=OXDFB9  |   |           |     |
| RGB888 :R=185                                               |   |           |     |
| RGB888 :R=185 G=250 B=183<br>RGB888=0XB9FAB7 RGB565=0XDFF7  |   |           |     |
| RGB888 :R=184 G=249 B=182<br>RGB888=OXB8F9B6 RGB565=OXDFB6  |   |           |     |
| RGB888 : R=183 G=247 B=181<br>RGB888=0XB7F7B5 RGB565=0XBEF5 |   |           |     |
|                                                             |   |           | ~   |
| 打开文件 文件名 发送文件 停止发                                           | Ë | 扩展        | RTS |
| 串口号 [COM3] 💌 🛞 _ 关闭串口   一帮助   _ 保存窗口   清除窗口                 | 1 | 🗆 нех显示 🗖 | DTR |

### 这数据怎么转换成颜色呢?下面介绍一个工具,复制到浏览器打开即可

https://www.sioe.cn/yingyong/yanse-rgb-16/

### 也可以下载

http://www.waveshare.net/w/upload/0/05/Hexacolor3.7z

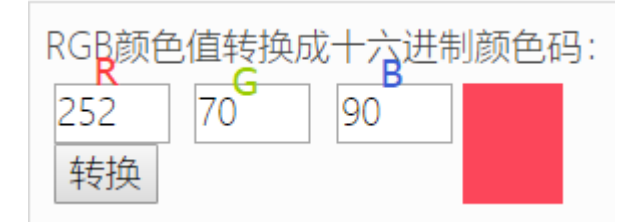

#### Sense HAT (B) 用户手册

| 🕍 Hexacolor                                    | ×    |
|------------------------------------------------|------|
| Conversion   16 colors   216 colors   Options  | 1    |
| Hexacolor<br>Color Management for the Internet |      |
| Red Green Blue                                 |      |
| Decimal 241 + 63 + 70 +                        |      |
| Hexadecimal F1 · 3F · 46 ·                     |      |
| ∠2 Color #F13F46 💌 😫                           |      |
| the colors                                     |      |
|                                                |      |
| •                                              | -jaj |

### 5. ADS1015 示例程序 -AD 转换演示

5.1. bcm2835 程序

进入 Linux 终端,在终端执行以下命令。

编译程序:

pi@raspberrypi ~/Sense HAT (B)/ADS1015/Raspberry Pi/bcm2835 \$ make

执行程序:

pi@raspberrypi ~/Sense HAT (B)/ADS1015/Raspberry Pi/bcm2835 \$ sudo ./AD 预期结果:

| AINØ | = | 1186(2372mv) | ,AIN1 | = | 0(0mv) | ,AIN2 | = | 261(522mv) | AIN3 | = | 276(552mv) |
|------|---|--------------|-------|---|--------|-------|---|------------|------|---|------------|
| AINØ | = | 1462(2924mv) | ,AIN1 | = | 0(0mv) | ,AIN2 | = | 263(526mv) | AIN3 | = | 280(560mv) |
| AINØ | = | 1462(2924mv) | ,AIN1 | = | 0(0mv) | ,AIN2 | = | 266(532mv) | AIN3 | = | 262(524mv) |
| AINØ | = | 1655(3310mv) | ,AIN1 | = | 1(2mv) | ,AIN2 | = | 264(528mv) | AIN3 | = | 261(522mv) |
| AINØ | = | 1654(3308mv) | ,AIN1 | = | 0(0mv) | ,AIN2 | = | 260(520mv) | AIN3 | = | 266(532mv) |
| AINØ | = | 1654(3308mv) | ,AIN1 | = | 0(0mv) | ,AIN2 | = | 259(518mv) | AIN3 | = | 278(556mv) |
| AINØ | = | 1655(3310mv) | ,AIN1 | = | 0(0mv) | ,AIN2 | = | 260(520mv) | AIN3 | = | 276(552mv) |
| AINØ | = | 1655(3310mv) | ,AIN1 | = | 0(0mv) | ,AIN2 | = | 264(528mv) | AIN3 | = | 260(520mv) |
| AINØ | = | 1655(3310mv) | ,AIN1 | = | 0(0mv) | ,AIN2 | = | 267(534mv) | AIN3 | = | 261(522mv) |
| AINØ | = | 1654(3308mv) | ,AIN1 | = | 0(0mv) | ,AIN2 | = | 262(524mv) | AIN3 | = | 272(544mv) |
| AINØ | = | 1654(3308mv) | ,AIN1 | = | 0(0mv) | ,AIN2 | = | 260(520mv) | AIN3 | = | 282(564mv) |

按下 Ctrl+C 结束程序。

5.2. wiringPi 程序

进入 Linux 终端,在终端执行以下命令。

编译程序:

pi@raspberrypi ~/Sense HAT (B)/ADS1015/Raspberry Pi/wiringPi \$ make

执行程序:

pi@raspberrypi ~/Sense HAT (B)/ADS1015/Raspberry Pi/wiringPi \$ sudo ./AD

预期结果:

| AINØ | = | 1186(2372mv) | ,AIN1 | = | 0(0mv) | ,AIN2 | = | 261(522mv) | AIN3 | = | 276(552mv) |
|------|---|--------------|-------|---|--------|-------|---|------------|------|---|------------|
| AINØ | = | 1462(2924mv) | ,AIN1 | = | 0(0mv) | ,AIN2 | = | 263(526mv) | AIN3 | = | 280(560mv) |
| AINØ | = | 1462(2924mv) | ,AIN1 | = | 0(0mv) | ,AIN2 | = | 266(532mv) | AIN3 | = | 262(524mv) |
| AINØ | = | 1655(3310mv) | ,AIN1 | = | 1(2mv) | ,AIN2 | = | 264(528mv) | AIN3 | = | 261(522mv) |
| AINØ | = | 1654(3308mv) | ,AIN1 | = | 0(0mv) | ,AIN2 | = | 260(520mv) | AIN3 | = | 266(532mv) |
| AINØ | = | 1654(3308mv) | ,AIN1 | = | 0(0mv) | ,AIN2 | = | 259(518mv) | AIN3 | = | 278(556mv) |
| AINØ | = | 1655(3310mv) | ,AIN1 | = | 0(0mv) | ,AIN2 | = | 260(520mv) | AIN3 | = | 276(552mv) |
| AINØ | = | 1655(3310mv) | ,AIN1 | = | 0(0mv) | ,AIN2 | = | 264(528mv) | AIN3 | = | 260(520mv) |
| AINØ | = | 1655(3310mv) | ,AIN1 | = | 0(0mv) | ,AIN2 | = | 267(534mv) | AIN3 | = | 261(522mv) |
| AINØ | = | 1654(3308mv) | ,AIN1 | = | 0(0mv) | ,AIN2 | = | 262(524mv) | AIN3 | = | 272(544mv) |
| AINØ | = | 1654(3308mv) | ,AIN1 | = | 0(0mv) | ,AIN2 | = | 260(520mv) | AIN3 | = | 282(564mv) |

按下 Ctrl+C 结束程序。

5.3. STM32 程序

该例程基于 XNUCLEO-F103RB 开发板,通过串口 2 输出数据。

连线如下:

+5V/+3.3V------VCC (注意:跳线帽要跳到相应的位置)

GND-----GND

PB9-----SDA

PB8-----SCL

编译并下载程序:

| File |    | t <u>v</u> | <u>/</u> iew |   | <u>P</u> roje | ct F | ash | De  | bug | Pe | ipher         | als             | <u>T</u> ool: | s <u>s</u> | VCS | <u>W</u> in | dow | <u>H</u> e | elp             |
|------|----|------------|--------------|---|---------------|------|-----|-----|-----|----|---------------|-----------------|---------------|------------|-----|-------------|-----|------------|-----------------|
| 4    | H) | H          | Ø            |   | ¥             | b r  | ΠŦ  | X,  | 6   | -  | $\Rightarrow$ | ${{{l}}_{{B}}}$ | 臣             | 13         | 限   | -           | 4   | //≣        | // <sub>3</sub> |
| ٢    |    |            | ٢            | Ŧ |               | LOAD | AD  | S10 | 15  |    |               | $\sim$          | K             |            | 6 7 | •           | ~   |            |                 |

#### 打开串口助手,设置波特率为115200

预期结果:

| 🖍 SSCOM 3.3 —                                                                                                    |       | ×   |
|----------------------------------------------------------------------------------------------------|-------|-----|
| ADS1015 Test Program<br>ADS1015 OK<br>AINO = 1657(3314mv), AIN1 = 0(0mv), AIN2 = 275(550mv) AIN3 = 285(570mv)<br>AINO = 1657(3314mv), AIN1 = 0(0mv), AIN2 = 272(544mv) AIN3 = 288(576mv)<br>AINO = 1657(3314mv), AIN1 = 0(0mv), AIN2 = 272(544mv) AIN3 = 284(568mv)<br>AINO = 1657(3314mv), AIN1 = 0(0mv), AIN2 = 272(544mv) AIN3 = 284(568mv)<br>AINO = 1657(3314mv), AIN1 = 0(0mv), AIN2 = 272(544mv) AIN3 = 284(568mv)<br>AINO = 1657(3314mv), AIN1 = 0(0mv), AIN2 = 274(548mv) AIN3 = 284(568mv)<br>AINO = 1657(3314mv), AIN1 = 0(0mv), AIN2 = 274(548mv) AIN3 = 284(568mv)<br>AINO = 1657(3314mv), AIN1 = 0(0mv), AIN2 = 274(548mv) AIN3 = 284(568mv)<br>AINO = 1657(3314mv), AIN1 = 0(0mv), AIN2 = 274(548mv) AIN3 = 284(568mv)<br>AINO = 1657(3314mv), AIN1 = 0(0mv), AIN2 = 274(548mv) AIN3 = 284(568mv)<br>AINO = 1657(3314mv), AIN1 = 0(0mv), AIN2 = 274(548mv) AIN3 = 284(568mv)<br>AINO = 1657(3314mv), AIN1 = 0(0mv), AIN2 = 274(548mv) AIN3 = 284(568mv)<br>AINO = 1657(3314mv), AIN1 = 0(0mv), AIN2 = 274(548mv) AIN3 = 283(566mv)<br>AINO = 1657(3314mv), AIN1 = 0(0mv), AIN2 = 271(542mv) AIN3 = 283(566mv)<br>AINO = 1657(3314mv), AIN1 = 0(0mv), AIN2 = 271(542mv) AIN3 = 283(566mv)<br>AINO = 1657(3314mv), AIN1 = 0(0mv), AIN2 = 271(542mv) AIN3 = 283(566mv)<br>AINO = 1657(3314mv), AIN1 = 0(0mv), AIN2 = 271(542mv) AIN3 = 283(566mv)<br>AINO = 1657(3314mv), AIN1 = 0(0mv), AIN2 = 271(542mv) AIN3 = 283(566mv)<br>AINO = 1657(3314mv), AIN1 = 0(0mv), AIN2 = 271(542mv) AIN3 = 283(566mv)<br>AINO = 1657(3314mv), AIN1 = 0(0mv), AIN2 = 271(542mv) AIN3 = 283(566mv)<br>AINO = 1657(3314mv), AIN1 = 0(0mv), AIN2 = 274(548mv) AIN3 = 283(566mv)<br>AINO = 1657(3314mv), AIN1 = 0(0mv), AIN2 = 274(548mv) AIN3 = 283(566mv)<br>AINO = 1657(3314mv), AIN1 = 0(0mv), AIN2 = 274(548mv) AIN3 = 283(566mv)<br>AINO = 1657(3314mv), AIN1 = 0(0mv), AIN2 = 274(548mv) AIN3 = 283(566mv)<br>AINO = 1657(3314mv), AIN1 = 0(0mv), AIN2 = 274(548mv) AIN3 = 283(566mv)<br>AINO = 1657(3314mv), AIN1 = 0(0mv), AIN2 = 274(548mv) AIN3 = 283(566mv) |       | ^   |
|                                                                                                    |       | ~   |
| 打开文件 文件名 发送文件 停止发送                                                                                                    | 扩展    | RTS |
| 串口号 COM3 💌 🎯 _ 关闭串口 🛛 👖 帮助 🛛 保存窗口 🖉 清除窗口 🗌                                                                                                    | HEX显示 | UTR |

### 常见问题

1. 树莓派例程初始化失败? (以下以 TC34725 颜色识别传感器为例)

答:对于 BCM2835 和 wiringPi 例程出现这样的提示,

| bcm2835  | init su  | iccess |          | _    |
|----------|----------|--------|----------|------|
| TCS34725 | 5 initia | lizati | ion erro | or!! |

Python 例程

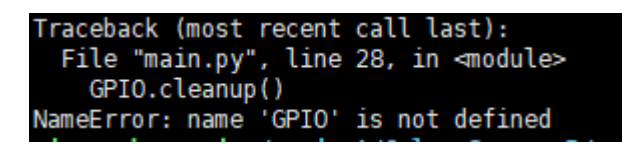

如果出现以上问题这是设备数据 I2C 数据传输错误。大多数是硬件连接错误,请检查 硬件连接是否正确,检查硬件连接是否有问题,运行 i2cdetect -y 1 如果有显示 IIC 地 址就表示硬件连接无问题。

如果硬件连接正确那么是不正确的使用树莓派控制可能会导致(详情看下面),重启 树莓派即可。

| pi@ | ras | bei | rry | )i:/ | v \$ | i20 | cdet | tec | t - ) | / 1 |   |   |    |   |   |   |  |
|-----|-----|-----|-----|------|------|-----|------|-----|-------|-----|---|---|----|---|---|---|--|
|     | 0   | 1   | 2   | 3    | 4    | 5   | 6    | 7   | 8     | 9   | а | b | С  | d | e | f |  |
| 00: |     |     |     |      |      |     |      |     |       |     |   |   |    |   |   |   |  |
| 10: |     |     |     |      |      |     |      |     |       |     |   |   |    |   |   |   |  |
| 20: |     |     |     |      |      |     |      |     |       | 29  |   |   |    |   |   |   |  |
| 30: |     |     |     |      |      |     |      |     |       |     |   |   |    |   |   |   |  |
| 40: |     |     |     |      |      |     |      |     | 48    |     |   |   |    |   |   |   |  |
| 50: |     |     |     |      |      |     |      |     |       |     |   |   | 5c |   |   |   |  |
| 60: |     |     |     |      |      |     |      |     | 68    |     |   |   |    |   |   |   |  |
| 70: | 70  |     |     |      |      |     |      |     |       |     |   |   |    |   |   |   |  |

2. 不正确的使用树莓派控制可能会导致?

答:如果运行 wiringPi 例程正常,再运行 python 或者 BCM2835 可能会屏幕无法正常 刷新,因为 bcm2835 库是树莓派 cpu 芯片的库函数,底层是直接操作寄存器,而 wiringPi 库和 python 的底层都是通过读写 linux 系统的设备文件操作设备,可能导致 GPI0 口异 常,重启树莓派可完美解决。

3. STM32 例程串口输出没有数据或者数据输出乱码?

答:确认波特率是否设置为 115200,对于 STM32 例程请确认电脑正确连接开发板 USART2 (PA2,PA3), PA2为TXD,并且选择正确的 COM 端口。控制面板->硬件->设备管理 器。

#### 

- 4. STM32 例程串口输出数据全部为0或者初始化失败?如图。
  - 答: 请确认器件连接没有问题, 如果没问题请按下复位按键。

```
RGB888 :R=0 G=0 B=0
RGB888=0X0 RGB565=0X0
Lux_Interrupt = 0
RGB888 :R=0 G=0 B=0
RGB888=0X0 RGB565=0X0
Lux_Interrupt = 0
RGB888 :R=0 G=0 B=0
RGB888=0X0 RGB565=0X0
Lux_Interrupt = 0
TCS34725 initialization error!!
TCS34725 initialization error!!
TCS34725 initialization error!!
TCS34725 initialization error!!
TCS34725 initialization error!!
TCS34725 initialization error!!
TCS34725 initialization error!!
TCS34725 initialization error!!
```

## **X-ON Electronics**

Largest Supplier of Electrical and Electronic Components

Click to view similar products for Development Boards & Kits - ARM category:

Click to view products by Waveshare manufacturer:

Other Similar products are found below :

CY4541 OM13090UL Raspberry Pi 4 Model B,8GB YR0K77210B000BE B-U5851-IOT02A NUCLEO-C031C6 NUCLEO-U5A5ZJ-Q NUCLEO-WL55JC1 STM32MP135F-DK ZDSD-Pinboard 081ZYKFB LKS32MC034DOF6Q8-k LKS32MC077MBS8-K LKS32MC038Y6P8B-K LKS32MC071DOC8T8-K LKS32MC074DOF8Q8-K LKS32MC038Y6P8-k Ai-WB2-32S-Kit GD32E103T-START RTK7F124FPC01000BJ XDS601 RP2040-Tiny LKS32MC033H6P8B-K VC-02-Kit\_EN Ra-08H-Kit Hi-12FL-Kit PB-03M-Kit Ai-WB2-13-Kit PB-03F-Kit Ra-08-Kit Hi-07SL-Kit Hi-07S-Kit PB-03-Kit Hi-12F-Kit AT-START-F407 FT8132Q-3HALL-FOC+EMF FU6832L-TGB-DEMO APM32F072VBT6 APM32F091VC MINI APM32F003F6P6-MINIBOARD APM32F051R8 MINI GD32EPRTV-START GD32E507R-START GD32E103R-START EPC1EVK-ECGPPG(FS) NS4EVKA-LC ENS1EVKD ENS1EVKB ENS1EVKE HLK-7621-ALL-SUIT